# Sähköpostiopas

Tulostimella voi skannata asiakirjoja sähköpostiin lähetettäväksi yhdelle tai useammalle vastaanottajalle.

Voit lähettää tulostimesta faksin kirjoittamalla sähköpostiosoitteen, käyttämällä pikavalintanumeroa tai etsimällä osoitteen osoitteistosta.

# Sähköpostin lähettäminen käyttämällä ohjauspaneelia

1 Aseta alkuperäinen asiakirja asiakirjansyöttölaitteeseen skannattava puoli ylöspäin lyhyt reuna edellä tai skannaustasolle skannattava puoli alaspäin.

Huomautus: Älä lisää asiakirjansyöttölaitteeseen postikortteja, valokuvia, pieniä kohteita, piirtoheitinkalvoja, valokuvapaperia tai ohuita materiaaleja (kuten lehtileikkeitä). Aseta ne skannaustasolle.

2 Jos asetat asiakirjan asiakirjansyöttölaitteeseen, säädä paperiohjaimia.

Huomautus: Varmista, että alkuperäinen asiakirja ja kopiopaperi ovat saman kokoisia. Jos koot eivät ole samat, osa kuvasta voi leikkautua pois.

3 Siirry päänäytöstä kohtaan

### Sähköposti >Vastaanottaja

**4** Anna sähköpostiosoite tai paina *(***#**)-painiketta ja anna pikavalintanumero.

Voit lisätä vastaanottajia koskettamalla **Seuraava osoite** -vaihtoehtoa ja antamalla lisättävän osoitteen tai pikavalintanumeron.

Huomautus: Voit valita sähköpostiosoitteen myös osoitteistosta.

5 Valitse Valmis >Lähetä.

# Sähköpostin lähettäminen pikavalintanumerolla

1 Aseta alkuperäinen asiakirja automaattiseen asiakirjansyöttölaitteeseen kuvapuoli ylöspäin lyhyt reuna edellä tai skannaustasolle kuvapuoli alaspäin.

**Huomautus:** Älä laita automaattiseen asiakirjansyöttölaitteeseen postikortteja, valokuvia, kalvoja, valokuvapaperia tai mitään lehtileikkeiden kaltaisia pieniä tai ohuita alkuperäiskappaleita. Aseta ne skannaustasolle.

- 2 Jos asetat asiakirjan automaattiseen asiakirjansyöttölaitteeseen, säädä paperinohjaimet.
- 3 Paina 🗰-painiketta ja kirjoita haluamasi pikavalintanumero näppäimistöllä. Kosketa sitten 🗹 -kuvaketta.

Voit lisätä vastaanottajia koskettamalla Seuraava osoite -vaihtoehtoa ja antamalla lisättävän osoitteen tai pikavalintanumeron.

4 Valitse Send It (Lähetä).

# Sähköpostin lähettäminen osoitekirjan avulla

1 Aseta alkuperäinen asiakirja asiakirjansyöttölaitteeseen skannattava puoli ylöspäin lyhyt reuna edellä tai skannaustasolle skannattava puoli alaspäin.

**Huomautus:** Älä lisää asiakirjansyöttölaitteeseen postikortteja, valokuvia, pieniä kohteita, piirtoheitinkalvoja, valokuvapaperia tai ohuita materiaaleja (kuten lehtileikkeitä). Aseta ne skannaustasolle.

2 Jos asetat asiakirjan asiakirjansyöttölaitteeseen, säädä paperiohjaimia.

3 Siirry päänäytöstä kohtaan

Sähköposti >Vastaanottajat > 🔎 > anna vastaanottajan nimi > Selaa pikavalintoja

4 Kosketa vastaanottajien nimeä.

Voit lisätä vastaanottajia koskettamalla **Seuraava osoite** -vaihtoehtoa ja antamalla lisättävän osoitteen tai pikavalintanumeron. Voit myös hakea osoitteistosta.

5 Kosketa Valmis.

# Sähköpostiasetukset

# Vastaanottajat

Tällä asetuksella annetaan sähköpostiviestin kohde. Sähköpostiviestejä voi antaa useita.

# Aihe

Tällä asetuksella annetaan sähköpostiviestin aiherivi.

### Ilmoitus

Tällä asetuksella voi antaa viestin, joka lähetetään skannatun liitetiedoston mukana.

# Tiedostonimi

Tällä asetuksella voi muokata liitetiedoston nimeä.

# Alkuperäinen koko

Alkuperäinen koko: Avaa ikkunan, jossa määritetään sähköpostitse lähetettävien asiakirjojen koko.

- Voit valita haluamasi paperikoon Original Size (Alkuperäisen koko) -asetukseksi koskettamalla vastaavaa paperikoon painiketta. Uusi asetus näkyy avautuvassa sähköposti-ikkunassa.
- Kun Alkuperäinen koko -toiminnon asetukseksi on valittu Eri koot, voit skannata alkuperäisen asiakirjan, joka sisältää eri paperikokoja.

# **Resolution (Tarkkuus)**

Sähköpostiviestin tulostuslaadun säätäminen. Jos kuvan tarkkuutta lisätään, sähköpostitiedoston koko kasvaa ja alkuperäiskappaleen skannausaika pitenee. Sähköpostitiedoston kokoa voidaan pienentää vähentämällä kuvan tarkkuutta.

# Väri

Tällä asetuksella asetetaan skannatun kuvan tulostuksen värillisyys. Ota värillisyys käyttöön tai poista se käytöstä koskettamalla.

# Sisältö

Täällä voit määrittää alkuperäisen asiakirjan sisällön tyypin ja lähteen.

Sähköpostiopas Sivu 3/4

Valitse sisällön tyypiksi Teksti, Teksti/kuva, Valokuva tai Grafiikka.

- Teksti Käytä tätä asetusta, kun alkuperäisessä asiakirjassa on enimmäkseen tekstiä tai viivapiirroksia.
- Grafiikka Käytä tätä asetusta, kun alkuperäisessä asiakirjassa on enimmäkseen esitysgrafiikkaa, kuten ympyrä- ja palkkidiagrammeja ja animaatioita.
- Teksti/kuva Käytä tätä, kun alkuperäinen asiakirja sisältää sekä tekstiä, grafiikkaa että valokuvia.
- Valokuva Käytä tätä asetusta, kun alkuperäinen asiakirja on suurimmaksi osaksi valokuva tai kuva.

Valitse sisältölähteeksi Värilaser, Mustavalkolaser, Mustesuihku, Valokuva/filmi, Aikakauslehti, Sanomalehti, Painotuote tai Muu.

- Värilaser Käytä tätä, kun alkuperäinen asiakirja tulostettiin värilasertulostimella.
- Värilaser Käytä tätä, kun alkuperäinen asiakirja tulostettiin yksivärilasertulostimella.
- Mustesuihku Käytä tätä, kun alkuperäinen asiakirja tulostettiin mustesuihkutulostimella.
- Valokuva/filmi Käytä tätä asetusta, kun alkuperäinen asiakirja on valokuva filmiltä.
- Aikakauslehti Käytä tätä asetusta, kun alkuperäinen asiakirja on aikakauslehdestä.
- Sanomalehti Käytä tätä asetusta, kun alkuperäinen asiakirja on sanomalehdestä.
- Painotuote Käytä tätä, kun alkuperäinen asiakirja painettiin painokoneella.
- Muu Käytä tätä, kun alkuperäinen asiakirja tulostettiin jollakin muulla tai tuntemattomalla tulostimella.

#### Tummuus

Säätää skannattujen asiakirjojen tummuutta ja kirkkautta suhteessa alkuperäiseen asiakirjaan.

### Lähetä muodossa

Toiminnossa määritetään skannatun kuvan tulostusmuoto (PDF, TIFF, JPEG tai XPS).

- **PDF** Luodaan yksi monisivuinen tiedosto, jota voidaan tarkastella Adobe Reader -ohjelmassa. Adobe Reader on saatavissa maksutta Adoben sivustosta www.adobe.com.
- Suojattu PDF Luodaan salattu PDF-tiedosto, jolloin tiedoston sisältö suojataan luvattomalta käytöltä.
- TIFF Luodaan useita tiedostoja tai yksi tiedosto. Jos Monisivuinen TIFF ei ole käytössä upotetun verkkopalvelimen Määritykset-valikossa, TIFF-asetuksen avulla tallennetaan useita yksisivuisia tiedostoja. Tiedostokoko on tavallisesti vastaavan JPEG-tiedoston kokoa suurempi.
- JPEG Luodaan alkuperäiskappaleen jokaisesta sivusta erillinen tiedosto, jota voidaan tarkastella käyttämällä useimpia Internet-selaimia ja grafiikkaohjelmia.
- **XPS** Luodaan yksi monisivuinen XPS-tiedosto, jota voidaan tarkastella useimmilla Internet-selaimilla ja .NET Frameworkohjelmalla tai kolmannen osapuolen itsenäisellä katseluohjelmalla.

# Sivun asetukset

Tällä asetuksella muutetaan Puolet (kaksipuolisuus)-, Suunta- ja Sidonta-asetusta.

- **Puolet (kaksipuolisuus)** Tämä määrittää, onko alkuperäinen asiakirja tulostettu yhdelle sivulle vai molemmille puolille. Lisäksi toiminnolla määritetään, mitä sähköpostiviestiin skannataan.
- Suunta Tämä määrittää alkuperäiskappaleen suunnan ja muuttaa Puolet- ja Sidonta-asetuksen alkuperäiskappaleen suunnan mukaiseksi.
- Sidonta Tämä määrittää, onko alkuperäinen asiakirja sidottu pitkältä vai lyhyeltä sivulta.

Sähköpostiopas Sivu 4/4

### Skannauksen esikatselu

Tämä asetus näyttää kuvan ensimmäisen sivun, ennen kuin se lisätään sähköpostiviestiin. Kun ensimmäinen sivu on skannattu, skannaus pysäytetään ja näyttöön tulee esikatselukuva.

### Advanced options (Lisäasetukset)

Kun valitset tämän, avautuu näyttö, jossa voi muuttaa seuraavia asetuksia:

- Kuvankäsittelyn lisätoiminnot—Tällä muutetaan tai säädetään seuraavia asetuksia ennen asiakirjan lähettämistä sähköpostissa: Taustan poisto, Väritasapaino, Värin poisto, Kontrasti, JPEG-laatu, Peilikuva, Negatiivinen kuva, Skannaus reunasta reunaan, Varjon yksityiskohdat, Terävyys, ja Lämpötila.
- Mukautettu työ-Tällä asetuksella voi yhdistää useita skannauksia yhdeksi työksi.
- Reunojen poistaminen Tällä poistetaan epäselviä kohtia tai asiakirjan reunoihin tehtyjä merkintöjä. Voit poistaa saman verran kaikista reunoista tai vain valitsemastasi reunasta. Reunojen poistaminen -toiminto poistaa kaiken valitulta alueelta, jolloin skannaus on siltä alueelta tyhjä.
- Siirtoloki Tällä tulostetaan siirtoraportti tai virheloki.